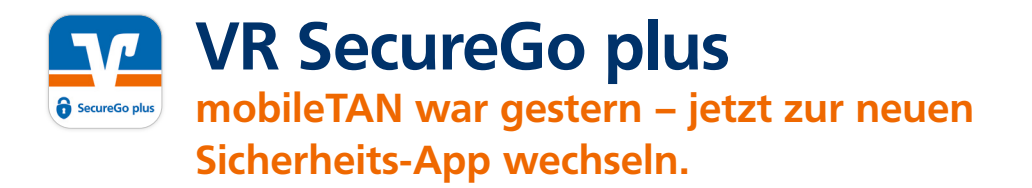

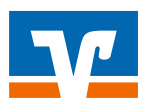

Machen Sie es sich bequem: Denn die neue **VR SecureGo plus App** löst Ihr bisheriges mobileTAN-Verfahren ab und macht Banking noch schneller, einfacher und vor allem noch sicherer!

Bestätigen Sie Ihre Transaktionen künftig einfach mit einem individuellen Freigabe-Code oder auf Wunsch mit der Fingerabdruck- oder Gesichtserkennung Ihres mobilen Endgerätes.

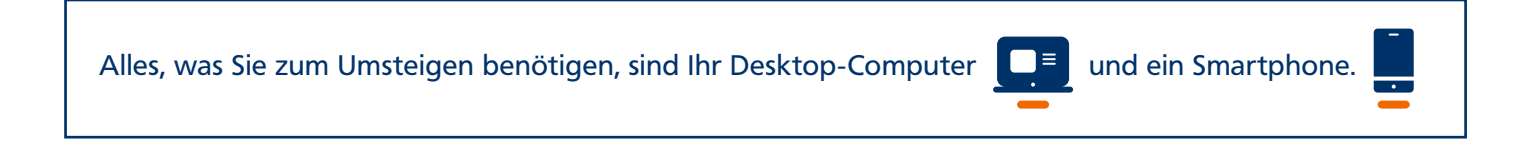

## Und so einfach wechseln Sie zu VR SecureGo plus:

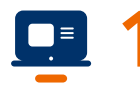

Öffnen Sie am Desktop-Computer die "Geräteverwaltung" in Ihrem OnlineBanking. OnlineBanking > Datenschutz & Sicherheit > Sicherheitsverfahren > SecureGo plus

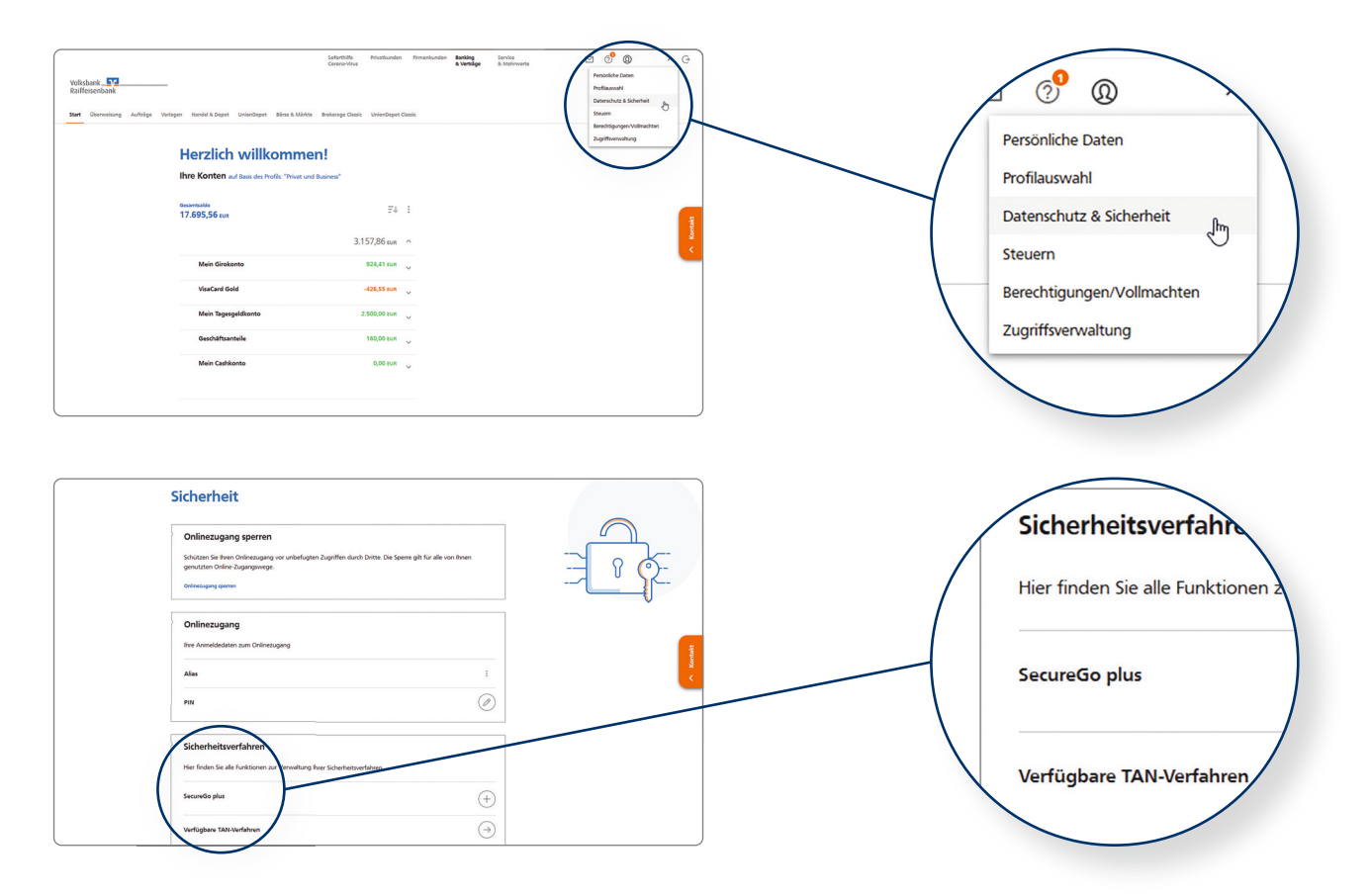

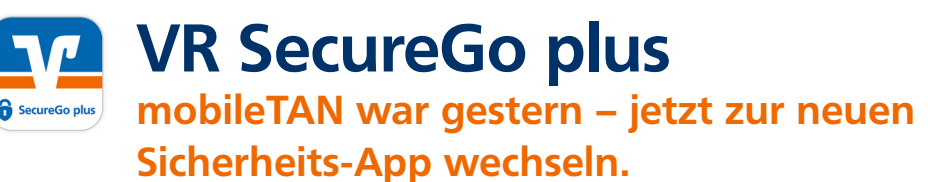

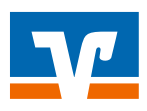

Fügen Sie ein neues Gerät hinzu und fordern Sie einen Aktivierungscode per Post an.

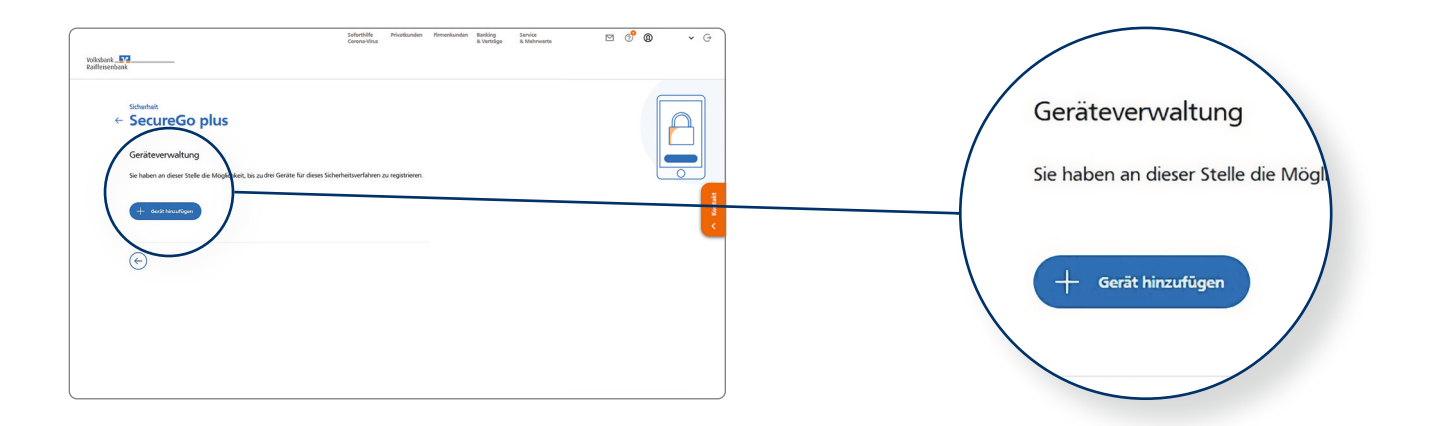

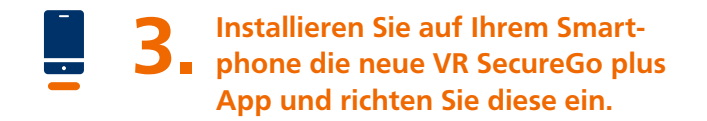

## Wichtiger Hinweis:

Tipps zur Installation und Einrichtung der App finden Sie unter vr.de/an02

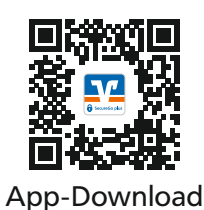

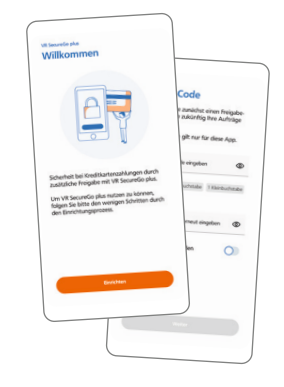

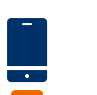

 Scannen Sie den von Ihrer VR-Bank per
 Post zugestellten Aktivierungscode ein und schließen Sie den Vorgang ab.
 Mit dem Einscannen des Aktivierungscodes ist die Registrierung abgeschlossen.

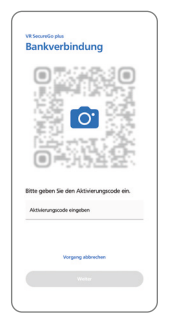

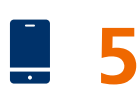

Ihre neue VR SecureGo plus App ist nun einsatzbereit!
Viel Spaß beim digitalen Banking – schnell, einfach und sicher!

## Noch Fragen?

Sie wünschen weitere Informationen rund um die VR SecureGo plus App oder benötigen Hilfe? Dann besuchen Sie unseren FAQ-Bereich unter **vr.de/tipps**